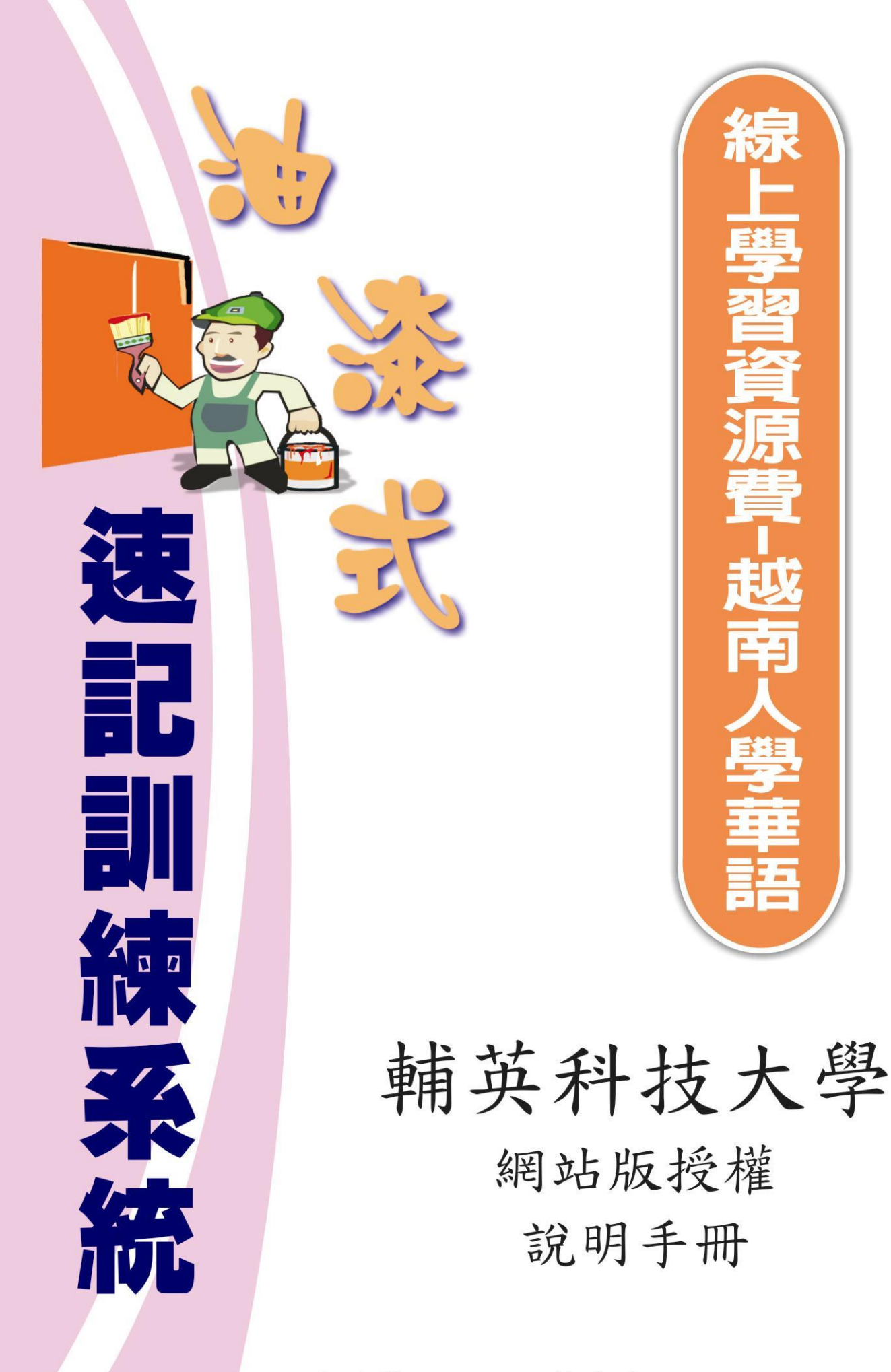

使用單位:語言教育中心 廠商名稱:榮欽科技股份有限公司

線

# 油漆式速記法原理簡介

學習外語其實沒有捷徑,更不可能一步登天,不論各位認不認同背單字的重要 性,外語能力和單字量絕對是成正比。許多人參加越語檢定類考試的成績不理 想,事後檢討起來的原因多半在於認識的單字有限,因為認識越多的單字就越能 在有限時間內輕鬆答題,雖然單字不是萬能,但各種檢定成績要高,少了單字還 真的是萬萬不能。單字懂得愈多,不管參加哪種考試都能夠如魚得水,左右逢源。 背一個單字是個不折不扣的小問題,但是背大量單字,可真是一個如假包換的大 工程。

#### 沒有記不住的單字,只有不好記的方法!

「油漆式速記法」是一套最天然的記憶法,能夠直接從開發你的大腦潛能來增加 記憶力,不但利用了速讀技巧,並強調「大量、全腦、多層次」的學習精神。全 國目前約有數十萬人使用油過漆式速記單字系統,同時已獲得一百多所大專系所 認可並簽約授權使用。經過這套系統的訓練,可以讓原本1小時只能記憶20個 單字的使用者,在短時間進步到1小時速記400-500個單字。

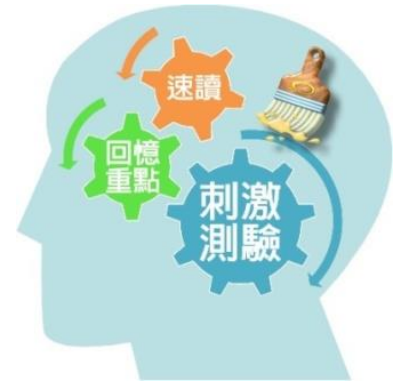

# 油漆式網站版授權使用說明

外國人士想要利用油漆式速記方式來學習繁體中文,請連上「油漆式速記多國語 言雲端學習系統」,網址為: http://pmm.zct.com.tw/world/,接著在「world」之後 設定語系,各版本的語系設定方式與網址如下: ◆ 用越語學繁體中文初級:http://pmm.zct.com.tw/world/?lang=Vietnamese 請在左側的「會員登入」區輸入「會員帳號」與「密碼」,再按「我要登入」鈕 即可。

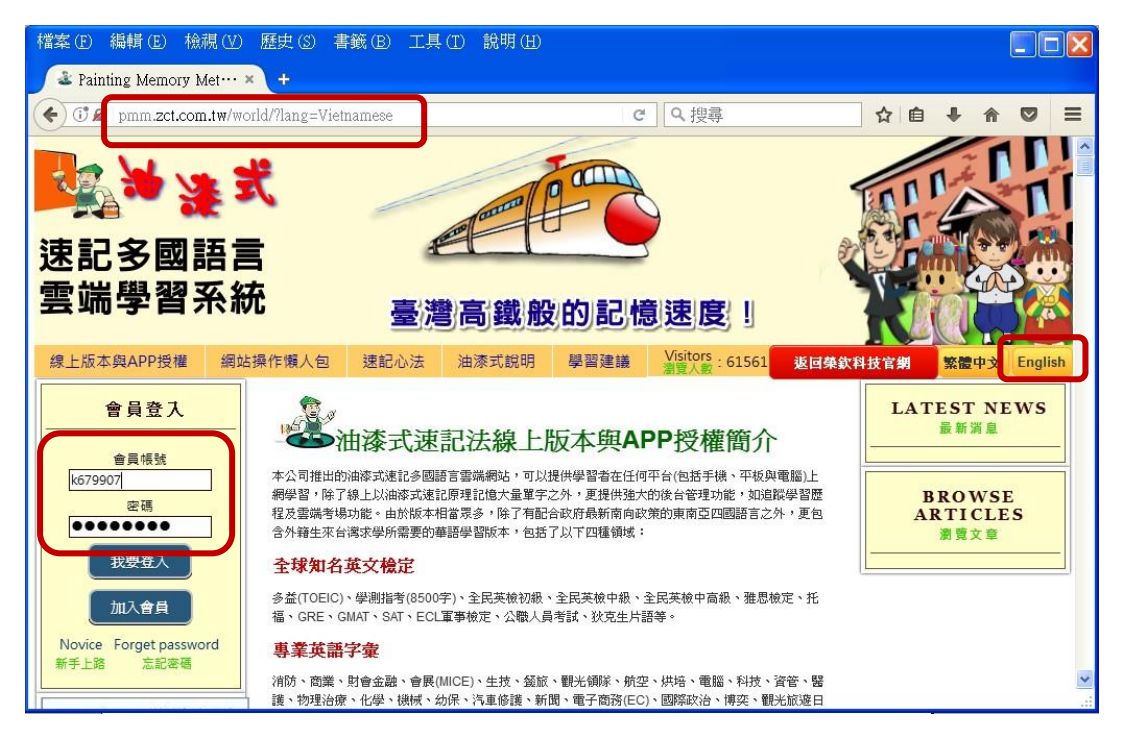

對於不諳於中文的外國人士,可在網頁右側按下「English」鈕,將顯示如下畫面, 輸入帳號/密碼 login 之後,即可使用該國語言學習繁體中文。

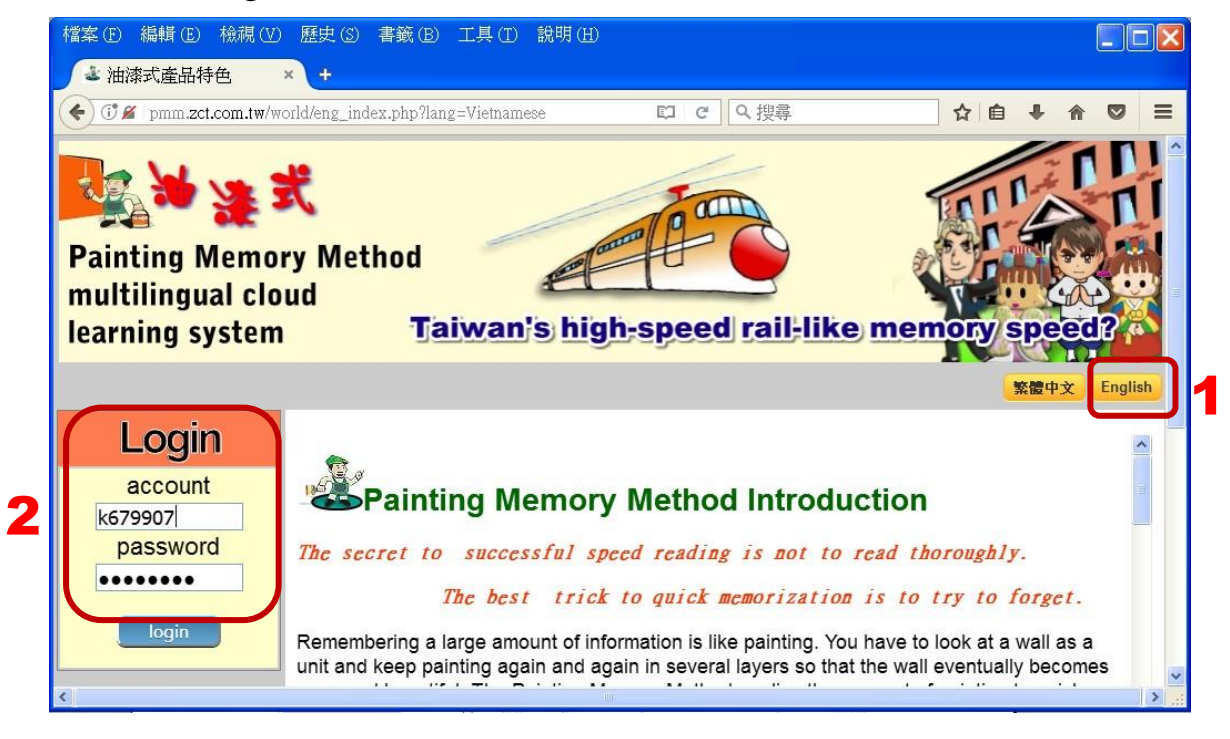

| ▲●● 油漆式網            | <b>蜀站版授權使用說明書</b>                                   | 頁   4          |
|---------------------|-----------------------------------------------------|----------------|
|                     |                                                     | 8 <u>- 9 x</u> |
| ← →                 | C pmm.zct.com.tw/world/number01.php?tourl=eng_index | ର 🕈 🏠 🚍        |
| 顯示貴單<br>位所購買<br>的版本 | 用越語學繁體中文初級 <b>(Vietnamese version)</b>              |                |

登入帳號後,會員服務狀態會顯示貴單位所購置的版本,直接點選版本名稱,即 可進入速記,查詢或測驗。

|                                                                                               | 1 01 1 0 1             |                      |                                                         |                              |              |                           |     |                                                   |       | 0.5  |
|-----------------------------------------------------------------------------------------------|------------------------|----------------------|---------------------------------------------------------|------------------------------|--------------|---------------------------|-----|---------------------------------------------------|-------|------|
| ← → C [] pmm.zct.com.tw/world/nu                                                              | mber01.php?tourl       | l⊐ndex               |                                                         |                              |              |                           |     |                                                   |       | Q.   |
| 油漆式:                                                                                          | ● 會員旗號: 雪<br>● 會員類別: { | 額英科技大學語言教育中心<br>付費會員 | 使用説明 : <ul> <li>●転還「版本名稱」</li> <li>●本系統使用弾出式</li> </ul> | • <b>服</b><br>就可以進入<br>視窗,若您 | 速記系統         | 務・                        |     | <b>此</b><br>出式視意被阻撞, 顯允許顯於                        | 示彈出式衬 | læ · |
| <u>輔英科技大學語言敎育中心</u><br>elcome to Painting Memory Method multilingual<br>claud learning system | 訂單編號                   | 訂購版                  | ●若您已匯款完成,                                               | 請點選「回<br>訂購日期                | 傳付款」<br>使用期限 | 告知已匯款.<br>有效使用日           | 購買數 | 開始使用                                              | 考場管理  | 狀態   |
| 歌迎使用油漆式速記系統                                                                                   | AZ181213000            | 用越語學繁體中文初級()         | /ietnamese version)                                     | 018/12/13                    | 36個月         | 2018-12-13~<br>2021-12-13 | 40  | 已飲用<br>Set up subaccounts<br>設定子帳號<br>加入此課程的子帳錄:0 |       | 收款已確 |
| I WANT TO BUY A COURSE<br>我要購買課程                                                              |                        |                      |                                                         |                              |              |                           |     |                                                   |       |      |
| MEMBER SERVICE STATUS<br>會員服務狀態                                                               |                        |                      |                                                         |                              |              |                           |     |                                                   |       |      |
| MEMBER DATA MODIFICATION<br>會員資料修改                                                            |                        |                      |                                                         |                              |              |                           |     |                                                   |       |      |
| MEMBER USAGE RECORDS<br>會員使用紀錄                                                                |                        |                      |                                                         |                              |              |                           |     |                                                   |       |      |
| SCORE INQUIRY SYSTEM<br>各項成結查論                                                                |                        |                      |                                                         |                              |              |                           | _   |                                                   |       |      |

網站功能簡要說明

使用者登入會員帳號後,視窗左側提供如上圖所示的功能切換:

# 會員服務狀態

提供所購置的版本名稱、訂購日期、有效使用期限、購買數量等資訊。點選右 側的版本名稱將進入油漆式速記訓練系統。

訓練系統包含如下功能:

## 主畫面 Main Menu

◆ 包含速記教室、自訂字庫、字典與筆順練習。

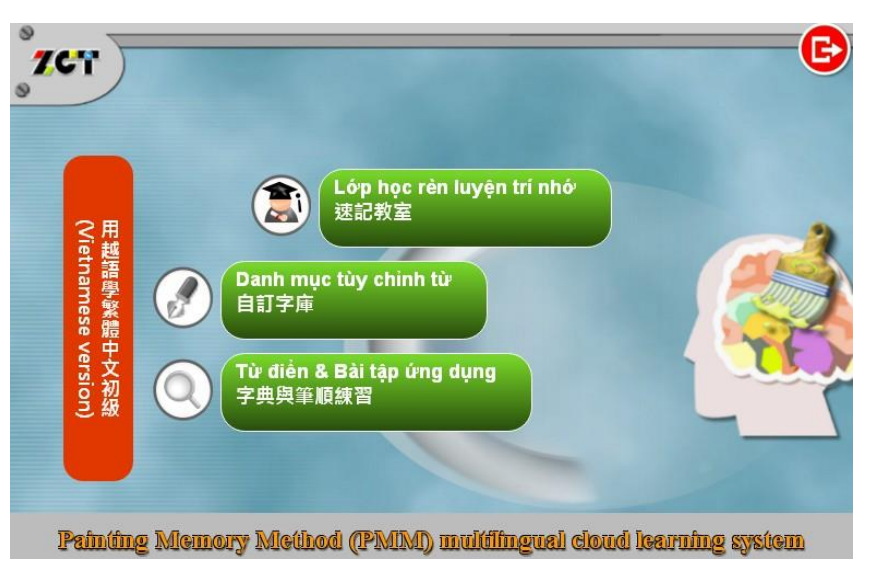

# 速記教室 Quick memorization classroom

包括認知性測驗、回溯性測驗、聯想性測驗、多感官測驗、觸覺性測驗、情境與對
 話等單元。

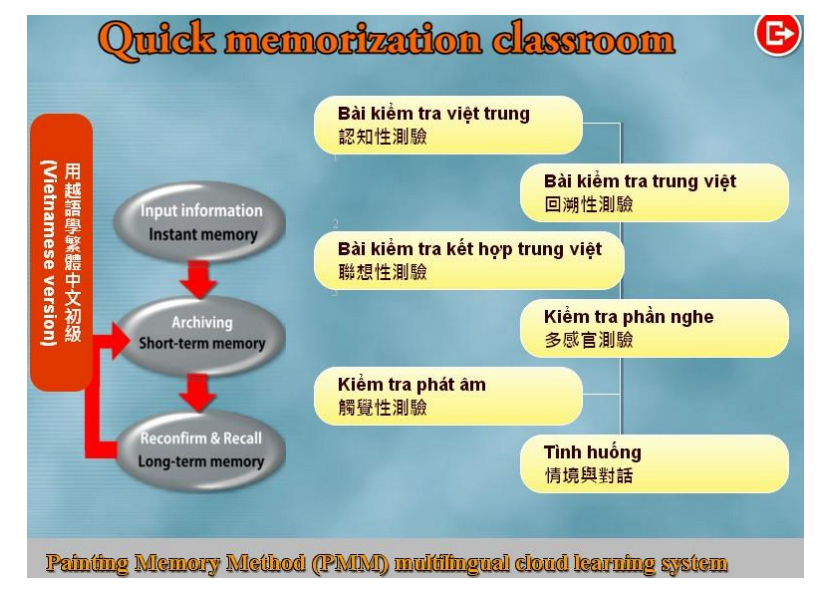

◆ 選擇任一速記課程後,將可設定速讀速度、範圍,按「開始速讀」鈕開始單字速讀。

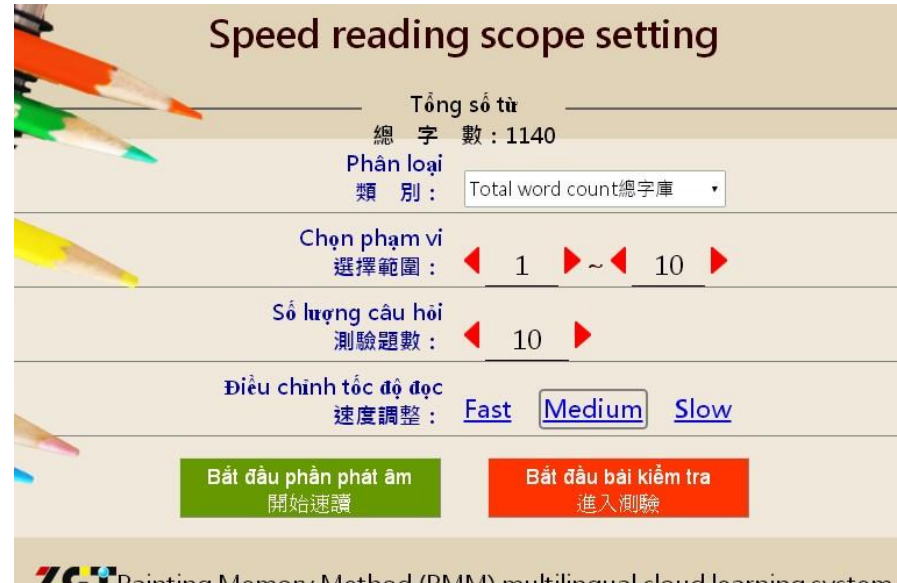

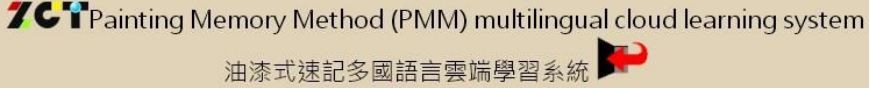

◆ 本套系統可以將練習過程中,每一個答錯的單字自動記錄下來,獨立成為一個錯字 字庫,以補強測驗過程中答錯字的記憶。也就是使用者可在測驗一個較大的範圍後, 例如五百字或一千字後,有反覆速記與測驗的機會。請由「類別」下拉選擇「錯誤 字庫」的選項,即可針對曾經答錯的字進行複習。

 ◆「情境與對話」則是提供二十種不同的場景與對話內容,可完整播放對話或個別點 選句子。

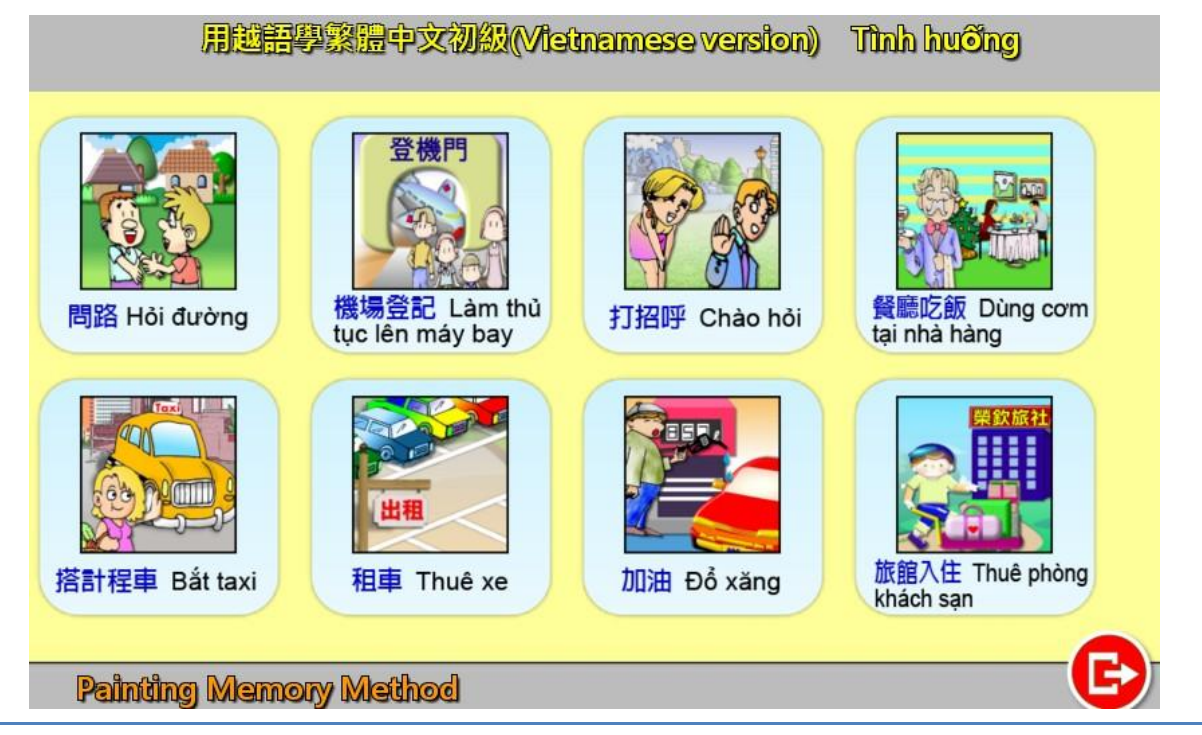

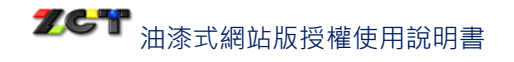

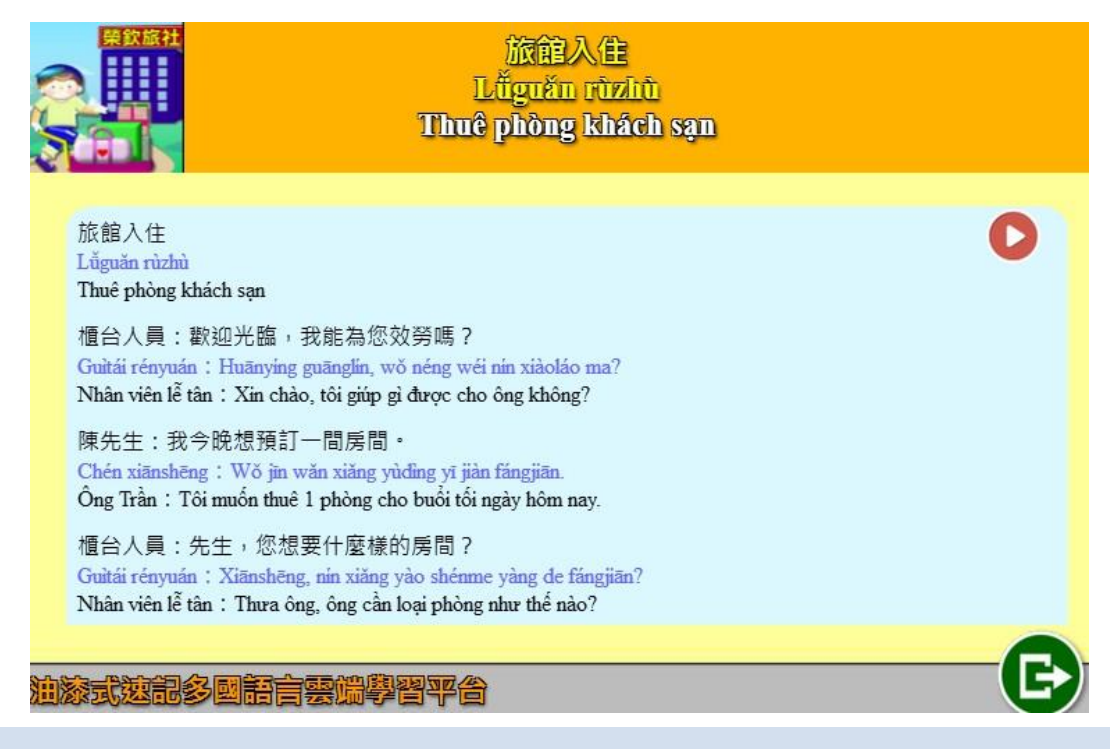

# 進行速讀 Speed Reading Practicing Page

 ◆ 進行速讀時,電腦會以放大方式讓速記者可以隨時保持注意力來觀看單字,每個單 字閃現時,都由字正腔圓的老師發音,讓使用者接觸每個新單字時,還能啟動右腦 對於聽力的學習機制。單字閃完後,再依個人程度選擇是否再次進行速讀。

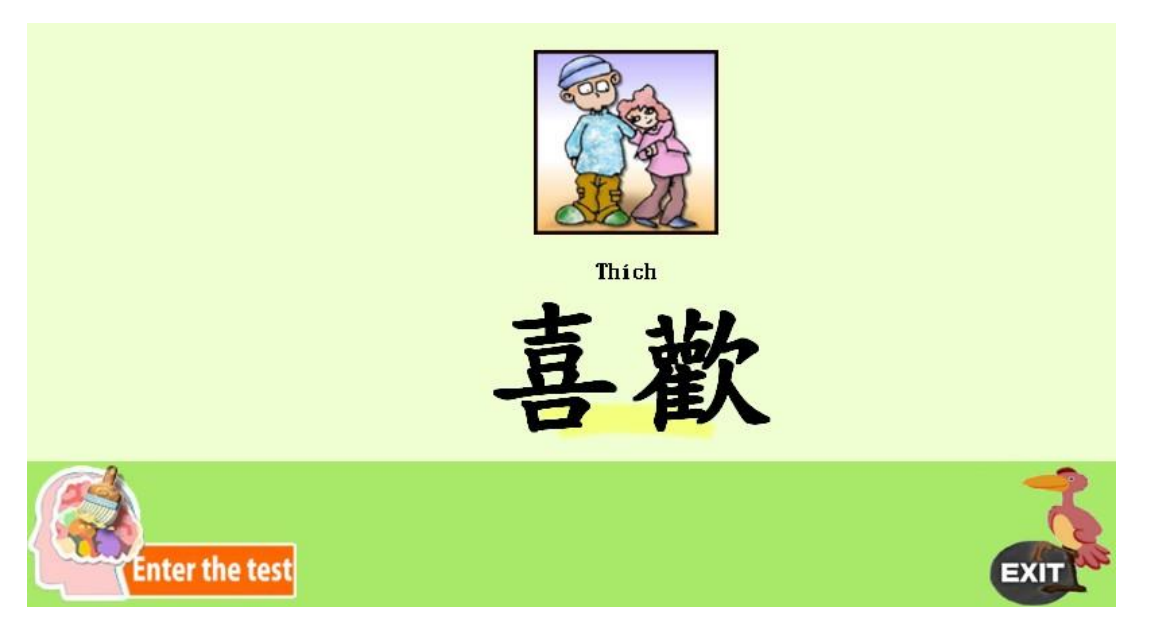

 油漆式系統在聽力學習方面的特色,就是在每個單字閃現時,都配合了老師字正腔 圓的發音,讓各位在接觸每個新單字時,還能啟動右腦對於聽力的學習機制。

# 認知性/回溯性/聯想性/觸覺性/多感官測驗 Test Page

- ◆ 依選定課程的不同而進入不同的測驗,答題正確將進入下一個題目,答錯則會同時 顯示正確的中文、外文字及發音,以加強印象。觸覺性測驗則藉由電腦的提示,利 用電腦鍵盤將正確的中文字拼出。
- 系統提供不同模式的出題測驗,如果答對了就會跳過進行下一測驗題。答錯時螢幕
   上會自動更正,隨即跳出正確解答的視窗,並同步讀出單字的正確發音。

|         | TEST PAGE |                                                             | COCINITIVE TEST                  |
|---------|-----------|-------------------------------------------------------------|----------------------------------|
| 答錯時螢幕會自 |           | -                                                           |                                  |
| 動更正,隨即跳 | tot       | Câu trả lời đúng                                            | <b>2</b><br>2                    |
| 出解答與讀出單 |           |                                                             | 33                               |
| 字發音     | T         | 拍                                                           | 3                                |
|         |           | Vỗ, đánh nhẹ, vợt                                           | 5                                |
|         |           |                                                             | <mark>⊗ Thoát ra</mark><br>韓国    |
|         |           | 記憶就像刷油漆,凡刷過必留下痕跡。<br>Memory is like brushing paint. There a | re always traces when you paint. |

#### <u>第一層油漆:認知性測驗 COGNITIVE TEST</u>

「認知性訓練」是開始建立中文單字與外文間連結作出判斷的能力。對於一組全新的中 文單字而言,這項訓練的目的是要訓練使用者至少在看到中文單字後,能立即藉由右腦 圖像聯想出外文意義的能力,是本系統最基礎與重要的課程。

| TESTPAGE                                                                                         | COCNITIVETEST                                                                             |
|--------------------------------------------------------------------------------------------------|-------------------------------------------------------------------------------------------|
| total: 10 ,correct : 0                                                                           | Kéo, dễ kéo 🛃 1<br>Vỗ, đánh nhẹ, vợt 😥 2                                                  |
| Title                                                                                            | Dồng hành, bạn                                                                            |
|                                                                                                  | Là, vâng, dạ, đúng                                                                        |
| 1<br>2<br>2<br>2<br>2<br>2<br>2<br>2<br>2<br>2<br>2<br>2<br>2<br>2<br>2<br>2<br>2<br>2<br>2<br>2 | ● Thoát ra<br>考回<br>,凡刷過心留下痕跡。<br>brushing paint. There are always traces when you paint. |

本階段訓練的速記單字數目先以每次10個新字為單位,並且以三次不定點閃字速讀練習 為限,成績設定以70分以上為標準,500個單字為一個階段學習範圍。

#### <u>第二層油漆:回溯性測驗 RETROSPECTIVE TEST</u>

記憶是學習後的最終表現,沒有記憶就沒有學習成果。回溯就是一種複習的動作,時間 隔得越久,所剩下的記憶就越少。當所要學習範圍的單字經過認知性測驗的初步記憶過 程後,具備了看到中文單字,馬上可想到外文意思的殘像記憶。

| TEST PAGE                                                                                        | REIROSPECIN                                            | ETEST          |
|--------------------------------------------------------------------------------------------------|--------------------------------------------------------|----------------|
| total: 10 ,correct : 0                                                                           | 大                                                      | 1              |
| Title                                                                                            | 好                                                      | 2              |
|                                                                                                  | 拍                                                      | 3              |
|                                                                                                  | 友                                                      | 4              |
|                                                                                                  | 是                                                      | 5              |
| 1<br>2<br>2<br>2<br>2<br>2<br>2<br>2<br>2<br>2<br>2<br>2<br>2<br>2<br>2<br>2<br>2<br>2<br>2<br>2 | 风刷過心留下痕跡。<br>Yushing paint. There are always traces wi | Thoát ra<br>戦闘 |

這項測驗是屬於第一層認知性測驗的逆向學習(reverse learning),可以反覆刺激記憶強度,逆向訓練能夠看到外文註解,就能想到符合的中文字,有點像是使用熱水與冰水分別幫你的大腦洗三溫暖。

因為認知性測驗階段已學過這個範圍內的單字,所以本階段的學習仍以同一個學習範圍的 500 字繼續測驗,不過一次速讀單字量可增加為 15-20 個字。至於速讀速度則必須加快,而且縮短為兩次不定點閃字的速讀練習,再進入測驗。這個階段的成績設定必須以 80 分為標準,學習時間同樣不超過 2 天。

#### 第三層油漆:聯想性測驗 ASSOCIATIVE TEST

記憶很像建築工地用的水泥,需要經過聯想力的連結處理才能固化變硬,成為堅硬的混凝土。這層測驗著重於大量單字記憶中的關連性訓練,適用於測量概念性記憶與事實之間的連結關係。

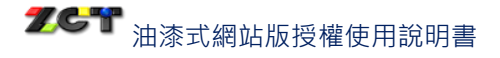

| TESTPAGE                                                                                    | Match TEST                                                    |
|---------------------------------------------------------------------------------------------|---------------------------------------------------------------|
| total: 10 1 - 5                                                                             |                                                               |
| 好                                                                                           | Tốt                                                           |
| 拍                                                                                           | Lớn, to, nặng                                                 |
| 是                                                                                           | Là, vâng, dạ, đúng                                            |
| 手                                                                                           | Vỗ, đánh nhẹ, vợt                                             |
| t                                                                                           | Bàn tay, giữ                                                  |
|                                                                                             | ⊗ Thoát ra<br>¥≣                                              |
| 2<br>2<br>2<br>2<br>2<br>2<br>2<br>2<br>2<br>2<br>2<br>2<br>2<br>2<br>2<br>2<br>2<br>2<br>2 | N刷過必留下痕跡。<br>ushing paint. There are always traces when you p |

前面兩個測驗多半是針對中文單字來出題,為了補強使用者的整合記憶功能,特別以連連看的型式,讓使用者在多組中文與外語單字混合出題中,能清楚分辨出各組單字的中文和外語的相對意義,並形成一種類似條件反射的圖像聯想能力,加速將單字的短期記憶開始轉化為長期記憶。

這個階段測驗並不難,必須以學習 20-30 個字為單位,速讀速度必須再加快,學習範圍仍為 500 個單字,不過必須縮短為 1 次不定點閃字的速讀練習。這個階段的成績設定在 80 分為標準,學習時間設定在不超過 1 天。

#### <u>第四層油漆:觸覺性測驗 TACTILE TEST</u>

指尖的運動和大腦的開發有密切關係,因為手指運動中樞在大腦皮層中所占的區域最廣 范,特別是手指動作的練習,可以使大腦變得更聰明。觸覺性訓練是利用十指指尖在電 腦的鍵盤上重覆的敲打中文,進而達到全腦學習的效果。

這層測驗是本系統速記單字的終極目標,也是最困難的一層,將訓練使用者精確拼出每一個中文字的能力,透過反覆測驗及答題錯誤後主動糾正的方式,讓學習者真正熟記每個中文字。

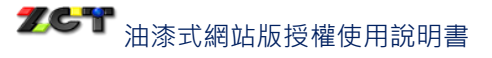

| total 10 ,correct : 0 |       |
|-----------------------|-------|
| 1                     | 手     |
| Title                 |       |
| Tốt                   |       |
| Ans.                  | ZGT   |
|                       |       |
|                       | Thoát |
|                       | 2 kii |
|                       |       |

當完成第三層油漆的學習後,以同範圍的 500 字繼續本階段的拼字測驗,由於本測驗較為困難,建議仍以 10 個字為單位。速度必須放慢為第一層油漆相同,並經過 3 次不定點 閃字的速讀練習才進入測驗,這個階段的成績設定在 70 分為標準,學習時間仍設定在不 超過 2 天。

#### <u>第五層油漆:多感官測驗 MULTI-SENSORY TEST</u>

聽力進步的最佳方法就是讓自己的耳朵習慣中文的聲音語調,不但能增加學習中文本身的效果及樂趣,還能發現自己早已不需要用力聽,也能掌握對話的重點。

| TEST PAGE                               | ListeningTe                                                | ST                                                                                                    |
|-----------------------------------------|------------------------------------------------------------|----------------------------------------------------------------------------------------------------|
| total: 10<br>correct : 0                | 是                                                          | 1                                                                                                    |
| 1                                       | 好                                                          | 2                                                                                                    |
| Listen again                            | _                                                          | 3                                                                                                    |
|                                         | 朋                                                          | 4                                                                                                    |
| F.F.                                    | 友                                                          | 5                                                                                                    |
|                                         |                                                            | Security and a security of the security of the security o |
| Life Life Life Life Life Life Life Life | ,凡刷過必留下痕跡。<br>brushing paint. There are always traces when | n you paint.                                                                                                    |

這層測驗就是屬於多感官聽力測驗,目的訓練中文字與發音間的對應關係,還加上了手指操作、耳朵聽音等多重感官刺激,不但能加強單字的記憶,無形中讓綜合感知反應變得更迅速。

# **乙G** 油漆式網站版授權使用說明書

當完成觸覺性訓練課程後,請以同範圍的 500 字繼續聽力測驗,建議以 30 個字為單位, 速讀速度設定則加快為與聯想性訓練課程的速度相同。特別是只要經過1次不定點閃字 的速讀練習就可進入測驗,這個階段的成績設定在 90 分為標準,學習時間仍設定在不超 過1天。

#### 自訂字庫 Custom word list 提供五組字庫,可供使用者自訂不同的單字內容來進行速讀練習或測驗。 **Custom word list** sing a word list Search 尋找 自訂字庫一 字庫選擇 Original database) Custom word list 下雨 Ŧ 下面 拉 不 來 不在 好 不好意思 朋 不客氣 不怕 是 不會 友 不用 丟 拍 ф 左 中午 Total number 自訂總字數:1140 字典與筆順練習 Dictionary & Stroke Lesson

 字典包含中翻外語、外語翻中的選擇,單字隨點即發音,也可以看到中文書寫的正 確筆順,有利於自我測驗與回憶,兼具查詢及複習的功能。

|                   | M                 | ini diction           | ary        | G |
|-------------------|-------------------|-----------------------|------------|---|
| Trung-Việt<br>中翻越 | Việt-Trung<br>越翻中 |                       |            |   |
| Tim kiếm<br>尋找    | Số từ<br>單字編號     | Stroke Lessor<br>筆順練習 | 1          |   |
| 手                 | <b>^</b>          |                       |            |   |
| 拉                 |                   |                       |            |   |
| 來                 |                   |                       |            |   |
| 好                 |                   |                       |            |   |
| 朋                 |                   |                       | lā         |   |
| 大                 |                   | k                     | (éo để kéo |   |
| 是                 |                   |                       |            |   |
| 友                 |                   |                       |            |   |
|                   |                   |                       | 0 0 0 V    |   |
| 拍                 |                   |                       | SPOSA      |   |
| 左                 |                   |                       |            |   |
| =                 |                   |                       |            |   |
|                   | ¥.                |                       |            |   |

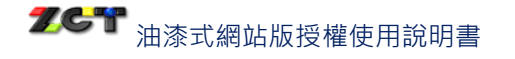

◆ 按下「Stroke Lesson 筆順練習」鈕可練習筆畫的書寫。

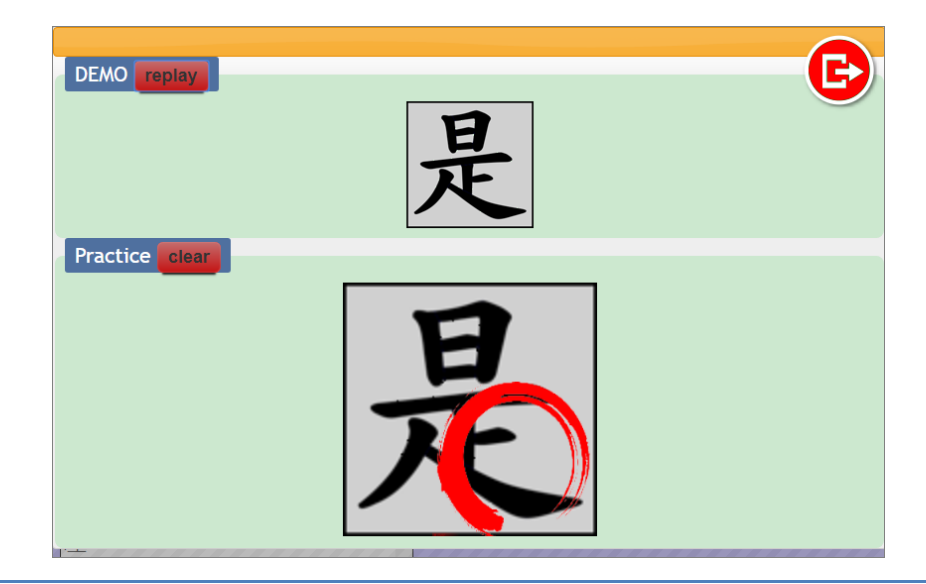

除上述功能外,進入教師帳號後,教師可針對訂購的版本進行子帳號的設定管理,並透過「考場管理」機制來新增考場。

#### 設定子帳號

- 學校管理者可以分配某一數量的帳號給每位老師,以利老師建立學生的子帳號,統
   一管理學生的學習紀錄。
- ◆ 按下黃色的「設定子帳號」鈕可逐一輸入子帳號、密碼、班別、姓名等資訊,按下「送出」鈕,資料將顯示於最下方。

| 說明:                                                                                                    |                                                                                                    |                                                                                                    |   |
|----------------------------------------------------------------------------------------------------|----------------------------------------------------------------------------------------------------|----------------------------------------------------------------------------------------------------|---|
| ※子帳號係<br>※刊印、か                                                                                                    | :<br>用者登入後可自行修改密碼。<br>生名可省略。 ※幅號、索種硯6-20個字:                                                               |                                                                                                    |   |
| ※移除子軸                                                                                                    | :19)首品:《根號》名傳和6520個子》<br>【號將會清空子帳號的資料,包含學習記錄                                                              | 思い、(1999年19月19日)<br>後。                                                                                     | J |
|                                                                                                    |                                                                                                    |                                                                                                    |   |
|                                                                                                    |                                                                                                    |                                                                                                    |   |
| 青直接輸)<br>ωλ . ΩΓ                                                                                                    | 、子帳號資料,或透過「文字檔<br>↓ 済約、。                                                                                  | 「文字榴匯入」功能是用來快速建立子帳號,若已經存在<br>的子帳號,請由「子帳號躍單」加入本課程。                                                          |   |
| 青直接輸↓<br>種入」鈕₪<br>《 <b>子帳號</b> 與                                                                                                    | ⟨子帳號資料,或透過「文字檔<br>個人資料。<br>□                                                                              | 「文字欄匯入」功能是用來快速建立子帳號,若已經存在<br>的子帳號,請由「子帳號邏單」加入本課程。                                                          |   |
| 査<br>査<br>査<br>入<br>」<br>鈕<br>[<br>(<br>子<br>帳<br>號<br>(<br>、<br>子<br>帳<br>號<br>(<br>、<br>子<br>帳<br>號<br>(<br>、<br>、<br>一<br>一<br>一<br>一<br>一<br>一<br>一<br>一<br>一<br>一<br>一<br>一<br>一 | <ul> <li>子帳號資料,或透過「文字檔<br/>【入資料・<br/><u>117元成</u>.</li> <li>001139</li> </ul>                             | 「文字檔匯入」功能是用來快速建立子帳號,若已經存在<br>的子帳號,請由「子帳號邏單」加入本課程,                                                          |   |
| 清直接輸,<br>進入」鈕                                                                                                    | 人子帳號資料,或透過「文字檔<br>【入資料,<br>111元成.<br>0011139<br>001139                                                    | <ul> <li>「文字欄匯入」功能是用來快速建立子報號,若已經存在<br/>的子報號,請由「子報號邏單」加入本課程,</li> <li>(介)文字檔匯入</li> <li>(♡)子報號援單</li> </ul> |   |
| 請直接輸ル<br>重入」鈕2<br><u>≪</u> 子帳號<br>*子帳號<br>*密碼<br>班別                                                                                                    | <ul> <li>子帳號資料,或透過「文字檔<br/>L入資料。</li> <li>① 元元成.</li> <li>001139</li> <li>001139</li> <li>3年1班</li> </ul> | 「文字欄匯入」功能是用來快速建立子帳號,若已經存在<br>的子帳號,請由「子帳號邏單」加入本課程。                                                          |   |

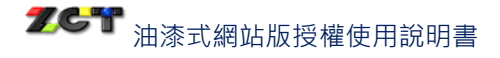

|            | [悠只是想冊]          | 除此課程日         | 的子帳號,謂          | 青在卜方'          | ピ加入)         | 七課 | 程的子幀號」列表,將子幀號刪除即可。<br>———————————————————————————————————— |
|------------|------------------|---------------|-----------------|----------------|--------------|----|------------------------------------------------------------|
| <b>0</b> ī | 己加入此課            | 程的子前          | 長號:             |                |              | ٦  |                                                            |
| ※此<br>若要   | 處「X」鈕5<br>線子帳號從1 | 只移除此<br>新有課程和 | 果程子帳號<br>冬除.請點過 | ,並不會影<br>間上方的「 | 響其他!<br>移除子( | 限程 | , <del>21</del> -                                          |
| 可新         | 「増子帳號」           | 數:5/ē         | 已新增:1           | 1              |              |    |                                                            |
|            |                  |               |                 |                |              |    |                                                            |

◆ 若要整批匯入子帳號,請按下橙色的「文字檔匯入」鈕。匯入的檔案格式限定為逗點(,)分隔的文字檔,CSV 檔或 TXT 檔均可,不需標題,欄位由左至右為「子帳號、 密碼、班別、姓名」即可。如不清楚,可下載 CSV 範例檔參考,再依範例檔格式上 傳檔案。

| 使用說明:<br>※匯入的檔案格式限 逗點()分隔的文字檔,CSV檔或TXT檔均可。<br>※不需標題,欄位由左至右為「子帳號、密碼、班別、姓名」。 <u>下載CSV範例檔</u> | <b>A</b> |
|--------------------------------------------------------------------------------------------|----------|
| 請選擇要上傳的檔案: 選擇檔案 未選擇任何檔案 送出                                                                 |          |
| 回上頁                                                                                        | -        |

◆ 已加入此課程的子帳號若要刪除,請按下刪除「X」鈕。

|    | 舌燃只是想H               | 删除此課程的             | 的子帳號,請               | §在下方「已加入此課程的子帳號」列表,將子帳號刪除即可。 |
|----|----------------------|--------------------|----------------------|------------------------------|
|    | 己加入此                 | 運程的子前              | ■ 日本 ・               |                              |
| 9  |                      | 1×1±⊔⊻J₩           | 14 31/16 •           |                              |
| ЖJ | t處「Ⅹ」釒               | 田田移除此記             | 果程子帳號                | 並不會影響其他課程;                   |
| 若頭 | 要將子帳號征<br>\$€₩⇒ ヱ₼⋿₿ | ど所有課程₹<br>₽動・5 / 5 | 移除,請點選<br>⊐ ≠⊊∔单 ・ 1 | 鬚上方的「移除子帳號」鈕。<br>Ⅰ           |
|    | 利 埴 丁 收5             | た要灯: つ/[           |                      |                              |
|    | 一子帳號                 | 密碼                 | 比級                   | 姓名                           |
|    |                      |                    |                      |                              |

購買多種課程者,若其他課程已建立過子帳號,可利用「子帳號選單」鈕進入如下
 視窗,請直接勾選曾經加入過的子帳號,再按下「加入課程」鈕即可加入。

| 受設定子帳號                                                           |                                 | 子帳號選單 ×                                                                    |
|------------------------------------------------------------------|---------------------------------|----------------------------------------------------------------------------|
| 說明:<br>※子帳號使用者登入後可自行修改密<br>※班別、姓名可省略。※帳號、密碼<br>※移除子帳號將會清空子帳號的資料, | 碼。<br>限6-20個字元(只接:<br>包含學習記錄。   | ※請先選擇子帳號,再點選「加入課<br>程」。                                                    |
| 青直接輸入子帳號資料,或透過<br>「文字檔匯入」鈕匯入資料。<br>*子<br>帳                       | 「文字檔應<br>若已經存在<br>入本課程。<br>① 文字 | ● 加入課<br>班別列表:<br>1101 1102<br>1101                                        |
| 5応<br>*密<br>碼                                                    | ♡ 子帳                            | <ul> <li>→ 子帳號 供名</li> <li>✓ nooA001 高筱君</li> <li>□ nooA002 印怡君</li> </ul> |
| 21 日本 1 日本 1 日本 1 日本 1 日本 1 日本 1 日本 1 日本                         |                                 | 1102                                                                       |

 ◆ 若學生畢業後不再使用此油漆式速記系統,可利用「移除子帳號」鈕,將所有課程 的同一子帳號刪除。如下圖所示,請先勾選要刪除的子帳號,再點選「刪除子帳號」 鈕。(請注意:刪除子帳號功能是將您勾選的子帳號刪除,若您有其他版本也會一併 移除該子帳號。)

|                                                                               | ● ●                                                                                |  |  |  |  |
|-------------------------------------------------------------------------------|------------------------------------------------------------------------------------|--|--|--|--|
| ₩ 設定子帳號                                                                       |                                                                                    |  |  |  |  |
| ※子帳號使用者登入後可自行修改密碼。<br>※班別、姓名可省略。※帳號、密碼限6-20個字元(只括<br>※移除子帳號將會清空子帳號的資料,包含學習記錄。 | 請注意!刪除子帳號功能是將您勾選的子<br>帳號刪除,若您有其他版本也會一併移除<br>該子帳號。<br>※請先勾選要刪除的子帳號,再點選「刪<br>除子帳號」鈕。 |  |  |  |  |
| 請直接輸入子帳號資料,或透 「文字檔區<br>過「文字檔匯入」鈕匯入資 號,若已<br>料。 單」加入2                          | ● 副除子帳號                                                                            |  |  |  |  |
| *子<br>帳<br>號<br><sup>♥</sup> 文字                                               | 1101 1102 3311 3312 三年一班<br>三年三班 三年二班                                              |  |  |  |  |
| *密                                                                            | 1101<br>✓ 子帳號 姓名                                                                   |  |  |  |  |
| 班 別                                                                           | ☑ nooA001 高筱君                                                                      |  |  |  |  |
| 姓 夕                                                                           | IncoA002 邱怡君                                                                       |  |  |  |  |

### 考場管理

◆ 按下「管理」鈕後,可選擇「新增考場」功能。

 ◆ 新增考場時,可設定測驗名稱、測驗開始與結束的時間,選擇測驗的類型,並可選 擇測驗的單字。

# **乙G** 油漆式網站版授權使用說明書

- ◆ 選擇考題時,請先點選中文字,再勾選詞彙,按「送出」鈕送出考題,考題將自動 列表於最下方。按下「選好題目,送出」鈕,考場將建立完成。
- ◆ 子會員可於考試期間上網進行測驗,超過考試時間則無法上網考試。
- ◆ 教師帳號可由「考場管理」了解子帳號測驗的狀態、學生成績、平均時間、以及答 錯的單字,也可以將所有學生成績儲存成 CSV 檔格式。

| 用英語                                        | 學繁體中文初                                    | ]級(Eng        | glish version) 考場管理                                   |                    |       |                        |     |
|--------------------------------------------|-------------------------------------------|---------------|-------------------------------------------------------|--------------------|-------|------------------------|-----|
| 【二】<br>[場列表:<br>]]))驗尚末開始<br>[]][[1](1):55 | 台 一 測験開放中 一 測                             | 歲結束<br>145711 | <b>2</b> 50                                           | 北市                 | 成绩    | D#B                    | mR÷ |
| 0705多感官<br>複製                              | 2018-07-05 10:51<br>~<br>2018-07-05 12:05 | 多感官測驗         | 手, 手指, 便宜, 手機, 鄄局, 鄄票, 單人房, 手<br>冊, 郵資, 單程,<br>共 10 題 | 測驗尚未開始.<br>已測試人數:0 | 27esR | 2018-07-05<br>09:53:44 |     |
| 0705<br>複製                                 | 2018-07-05 09:54<br>~<br>2018-07-05 09:59 | 認知性測驗         | 立, 主, 百, 床, 踢, 百貨公司, 棒球, 號碼, 女<br>兒, 商店,<br>共 10 题    | 測驗開放中.<br>已測試人數:1  | 查詢    | 2018-07-05<br>09:51:01 |     |
| 425測驗<br>複製                                | 2018-04-25 16:03<br>~<br>2018-04-25 16:09 | 認知性測驗         | 手, 手指, 便宜, 手機, 鄄局, 鄄票, 單人房, 手<br>冊, 鄄賓, 單程,<br>共 10 題 | 測驗結束。<br>已測試人數:0   |       | 2018-04-25<br>16:01:01 |     |
| 認知性測驗<br>0414                              | 2018-04-14 16:24<br>~                     | 認知性測驗         | 手, 手指, 便宜, 手機, 鄄局, 鄄粟, 單人房, 手<br>冊, 鄄賨, 單程,           | 測驗結束.<br>已測試人數:0   |       | 2018-04-14<br>16:20:52 |     |

### 會員資料修改

提供會員做密碼、身分別、真實姓名、性別、電子信箱、連絡電話等資料的修 改,帳號名稱無法作變更。

#### 會員使用紀錄

根據會員學習的總天數、總時數、最後上線時間、測驗總單字量等作紀錄,也 可以查詢特定月份的學習歷程,並以曲線方式呈現。

| ● M 共工「非<br>● 會 ● 留 T (非<br>● 全 留 T (非<br>● 学 ● 学 ● 示<br>● 単 ● 示<br>● 目 1 - 1 - 1 - 1 - 1 - 1 - 1 - 1 - 1 - 1 | ember's name<br>名<br>otal studying days<br>元就<br>otal learning hours<br>時就<br>ast login time<br>规则可聞<br>test vocabulary<br>单型<br>elect month<br>費用分<br>年上的圓形標記就能看到學習證<br>70<br>50<br>50<br>50<br>50 | ●・學・習・歷・定<br>鄭苑鳳 2<br>0小時5分32秒 2018-07-05 10:11:42 80 (The same word does not accumulate<br>地同学時不累計) 2018/07 Send liquity the graph to see a list of learned words. 80 単年列表 | Close         學習過的單字:         1       坐         2       木         3       右         4       下         5       上         6       二         7       三         8       玩         9       人         10       左         11       吹         12       超         13       個         14       子         15       停         16       河 |          | 註 : 按下藍色圓<br>鈕會列出學過<br>的單字清單 |
|----------------------------------------------------------------------------------------------------|----------------------------------------------------------------------------------------------------|----------------------------------------------------------------------------------------------------|----------------------------------------------------------------------------------------------------|----------|------------------------------|
|                                                                                                    | 50                                                                                                    | 20                                                                                                    |                                                                                                    | <b>.</b> |                              |

# 各項成績查詢

提供訂購版本、學習區間、曾測驗過項目的成績查詢,圖表中將顯示各次的成 績,以及平均答題的秒數。

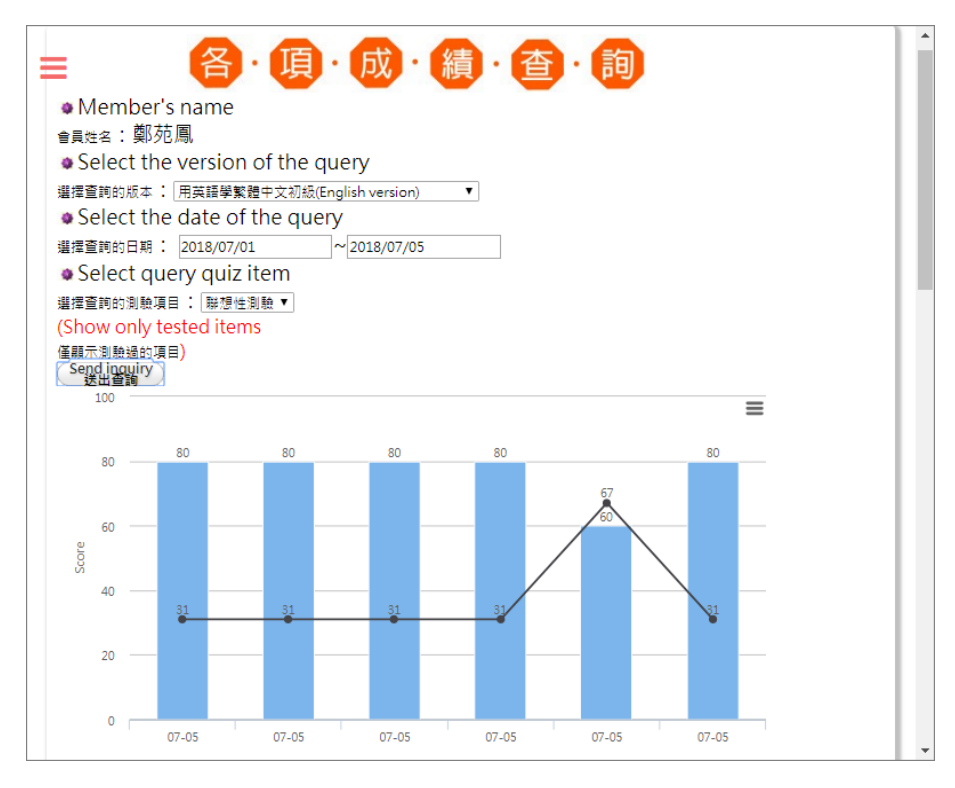

## 錯誤字庫統計

依照選定的版本、查詢的區間、列出所有錯誤字,並提供列印功能,列出錯誤 中文單字及其外文注解。

|                        | ・ 字 ・ 庫 ・ 査 ・ 詞<br>f the query<br><sup>躑</sup> 繁雜中文初級(English version)<br>re query<br>07/01<br>- 2018/07/05 |
|------------------------|----------------------------------------------------------------------------------------------------|
| Learned words<br>學習的單字 | ◆ annotation ◆<br>說明 ◆                                                                                      |
| 同                      | with;together;same                                                                                          |
| 和                      | and;together with;harmony                                                                                   |
| 開                      | to open;to turn on;to boil                                                                                  |
| ÉÖ                     | of                                                                                                    |
| 在                      | in;at                                                                                                    |
|                        |                                                                                                    |
| 出                      | to go out;to exit                                                                                           |
| 出<br>土                 | to go out;to exit<br>earth;soil                                                                             |

# 學生成績查詢

點選學生子帳號,可查詢學生測驗過的項目和學習狀況。

| NPlease click the name<br>語記爆号生活室前<br>Alphabet for Beginners<br>基主字母練習:<br>3年1班<br>class<br>近別:3年1班<br>Subaccount ID<br>子帳號<br>001139<br>沈家欣 | <ul> <li>● Member's name<br/>會員姓名:沈家欣</li> <li>● Select the version of th<br/>選擇蓋轉的成本:用英碼學繁麗中交後</li> <li>● Select the date of the of<br/>出席書題的日期: 2018/07/01</li> <li>● Select query quizitem<br/>選擇蓋轉的周期: 2018/07/01</li> <li>● Select query quizitem<br/>選擇蓋轉的周期: 2018/07/01</li> <li>● Select query quizitem<br/>選擇蓋轉的周期: 2018/07/01</li> <li>● Select query quizitem<br/>選擇蓋轉的周期: 2018/07/01</li> </ul> | ●・成・續・<br>ee query<br>J&E(English version) ▼<br>Juery<br>_~2018/07/05 |   |      |
|----------------------------------------------------------------------------------------------------|----------------------------------------------------------------------------------------------------|-----------------------------------------------------------------------|---|------|
|                                                                                                    | 100                                                                                                    | 90                                                                    | ≡ | - 11 |
|                                                                                                    | 80                                                                                                    |                                                                       |   | - 11 |
|                                                                                                    | 60<br>00<br>40                                                                                                    |                                                                       |   |      |
|                                                                                                    | 20                                                                                                    | 8                                                                     |   |      |
|                                                                                                    | 0                                                                                                    | 07-05                                                                 |   |      |